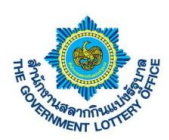

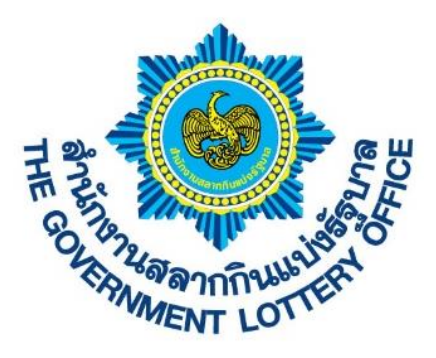

# เอกสารคู่มือการใช้งานระบบ E-service สำหรับตัวแทนประเภทบุคคลทั่วไป และพิการ Version 1.0.00

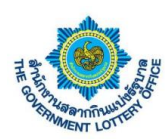

## สารบัญ

|    |                                                              | หน้า |
|----|--------------------------------------------------------------|------|
| 1. | ขั้นตอนการยืนยันตัวตนก่อนการใช้งานระบบ e-service             | 3    |
| 2. | ขั้นตอนการลงชื่อเข้าใช้งานระบบ e-service                     | 6    |
| 3. | ขั้นตอนการสร้างคำร้องเปลี่ยนข้อมูลสำหรับตัวแทนจำหน่าย        | 8    |
| 4. | ขั้นตอนการดาวน์โหลดหนังสือรับรองการหักภาษี ณ ที่จ่าย         | 19   |
| 5. | ขั้นตอนการตรวจสอบข้อมูลส่วนตัวและการเปลี่ยนแปลงรหัสผู้ใช้งาน | 20   |
| 6. | ขั้นตอนการตั้งค่าการลืมรหัสผ่านการเข้าสู่ระบบ                | 24   |

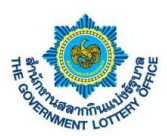

#### 1. ขั้นตอนการยืนยันตัวตนก่อนการใช้งานระบบ e-service

#### \*\* หมายเหตุกรณีผู้ใช้งานไม่ได้ยืนยันตัวแทนบนแอปพลิเคชันสำนักงานสลากกินแบ่งรัฐบาล (แอปพลิเคชัน myGLO)

#### 1. ผู้ใช้งานคลิกปุ่ม "ยืนยันตัวตน" ดังภาพ

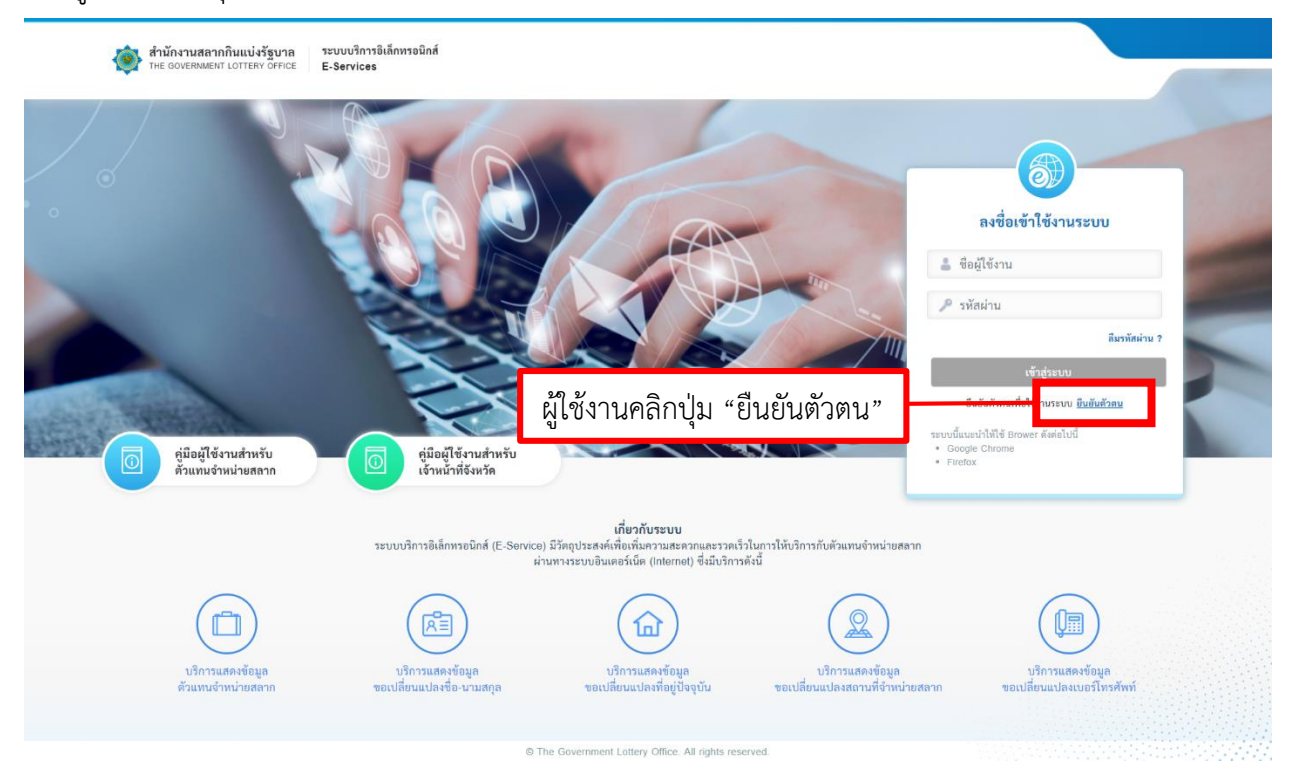

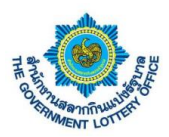

2. ระบบแสดงหน้าจอขั้นตอนที่ 1 ลงทะเบียนผู้ใช้งาน (จะต้องกรอกข้อมูลตามความจริง โดยระบบจะอ้างอิง

#### ข้อมูลในระบบตัวแทน)

| ~       |                                                             |
|---------|-------------------------------------------------------------|
|         | <b>1</b> (2) (3)                                            |
|         | <b>ลงทะเบียนผู้ใช้งาน</b> ยืนยันรหัสผ่าน ยินอันด้วดน        |
| ลงท     | ะเบียนผู้ใช้งาน                                             |
| *ข้อมูล | ส์จ้าเป็นส์อกรอก                                            |
|         | เลขประจำตัวประชาชน / เลขประจำตัวผู้เสียภาษี *               |
|         |                                                             |
|         | เลขที่ดัวแทนจำหน่วย (โควตา) *                               |
|         |                                                             |
|         | และ โดยเบอรไทรศพทจะตองเป็นกรอกเป็นเบอรม้อถ้อเทา             |
|         |                                                             |
|         | ยินยันอีเมล *                                               |
|         |                                                             |
|         | เมอร์ไทรศัพท์ *                                             |
|         |                                                             |
|         | (1) โปรคระบุชิเมลที่สามารถศิลต่อได้ เพื่อรับรทัสยินยันตัวตน |
|         |                                                             |
|         |                                                             |
|         | มัคโป                                                       |

3. เมื่อกรอกข้อมูลเสร็จเรียบร้อยแล้ว ให้คลิกปุ่ม "ถัดไป"

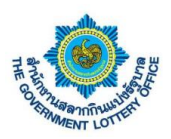

 เมื่อกรอกข้อมูลเสร็จแล้ว กรณีข้อมูลถูกต้องทุกประการระบบจะให้มาตั้งค่ารหัสผ่านการใช้งานระบบ โดย ผู้ใช้งานจะต้องตั้งรหัสผ่านตามเงื่อนไขการตั้งค่ารหัสผ่าน (ตามด้านล่าง) ดังภาพ

| สำนักงานสลากกินแบ่งรัฐบาล<br>THE GOVERNMENT LOTTERY OFFICE | ระบบบริการอิเล็กพรอมิกส์<br>E-Services                                                                                                    |  |
|------------------------------------------------------------|----------------------------------------------------------------------------------------------------|--|
|                                                            | ลงทะเบียนผู้ใช้งาน<br>"ข้อมูลสี่ง่ามินต้องกรอก<br>รหัสผ่าน "                                                                                                    |  |
|                                                            | ยืนยันวหัสผ่าน *                                                                                                    |  |
|                                                            | ข้อกำหนดในการพื้งค่ารหัสผ่าน<br>- ต้องมีข้อความอย่างน้อย 8 ตัวอักษร<br>- ต้องมีอักษรกาษาอังกฤษพิมาพี่แต่กอย่างน้อย 1 ตัวอักษร<br>- ต้องมีอักษรกาษาอังกฤษพิมาพี่ใหญ่อย่างน้อย 1 ตัวอักษร<br>- ต้องมีตัวเลข 0-9 อย่างน้อย 1 ตัว |  |
|                                                            | อัตโป                                                                                                    |  |

\*\* หมายเหตุ รหัสผ่านนี้ผู้ใช้งานจะสามารถลงชื่อเข้าใช้งานได้ทั้งระบบ e-service และแอปพลิเคชัน myGLO

5. เมื่อตั้งรหัสผ่านแล้ว กดปุ่ม "ถัดไป" ระบบจะส่งรหัสผ่าน OTP เพื่อใช้ในการยืนยันตัวตนขั้นตอนสุดท้ายตาม หมายเลขโทรศัพท์ที่ระบุไว้ โดยผู้ใช้งานกรอกรหัส OTP ที่ได้ ดังภาพตัวอย่าง

| Ø — Ø — 3                                                                                                    |  |
|----------------------------------------------------------------------------------------------------|--|
| ลงทระเบียนผู้ใช้งาน<br>สงทระเบียนผู้ใช้งาน<br>เปรดดรวจสอบ "วหัสอื่นอันดัวตน" จากอีเมอที่ท่านได้ลงทระเบียนไว้<br>*จัญชส์ส่วยใหล้ออกรอก<br>วหัสอื่นอันดัวตน<br>197333<br>Ref Code : ◯ ของหัสอีกครั้ง<br>6iMK |  |
| ตินสัน                                                                                                    |  |

 เมื่อผู้ใช้งานกรอกเรียบร้อยแล้วให้คลิกปุ่ม "ถัดไป" ระบบจะขึ้นข้อมูลว่าบันทึกสำเร็จและกลับมายังหน้าลงชื่อ การใช้งานระบบ ถือว่าเป็นการยืนยันตัวตนเสร็จเรียบร้อย

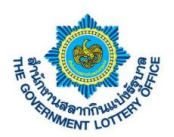

#### 2. ขั้นตอนการลงชื่อเข้าใช้งานระบบ e-service

การลงชื่อเข้าใช้งานระบบ e-service สามารถเข้าได้ 2 ช่องทาง โดยมีรายละเอียดการเข้าใช้งานมีดังนี้

<u>วิธีที่ 1</u> เข้าผ่านทางเว็บไซต์ GLO (<u>https://www.glo.or.th/</u>) และคลิกในส่วนของระบบบริการอิเล็กทรอนิกส์ ดัง ภาพตัวอย่าง

| สำนักงานสลากกินแบ่งรัฐบาล                                                                                                    | e de la Ansei                                                                             | ្រក្រ កែខ   គ                                   |                             |
|----------------------------------------------------------------------------------------------------|-------------------------------------------------------------------------------------------|-------------------------------------------------|-----------------------------|
| Antonia and a single for the second second s |                                                                                           | <b>&amp;</b> 0-2528-9999 🔳 🚯                    | <b>(b)</b>                  |
| บริการอิเล็กทรอนิกส์ (e-Service)                                                                                                    | (a)                                                                                       | สังคม 🗸 สลากประเทศไทย / ตปท. 🗸                  | Q                           |
| 100<br>ອົນມາຍັກເຮັດແລະອາດີເປັນການເຮັດການໃນການ<br>ອຳນາຍຂອກເກັບນາກສະແປນພາຍອິນັກ                                                                                                    | ระบบบริการจองก็ออดปลม์ (จำยงันรางวิล)<br>สำหรับรู้เขอมงันการอีกี่กำนามสากกับแม่<br>รัฐภาค |                                                 |                             |
| รี ที่ได้มีการรับส่งสากกับพิการ EMS ไประเดิมี<br>เกม<br>ความสองการส่งสากให้กับผู้พำหางองไประเดียไทย                                                                                                    | รัฐอา<br>รัฐวิจิ<br>ปการอิจาจวางก่องนำ                                                    | าด้า                                            |                             |
|                                                                                                    |                                                                                           | ระบบบริการ<br>อิเล็กกรอนิกส์<br>เรื่อง<br>และงั | ง<br>ร้องเรียน<br>เอเสนอแนะ |
| ผลการออกรางวัล                                                                                                    | สลากกินแบ่งรัฐบาล                                                                         | ครับเวลามวัล                                    |                             |

<u>วิธีที่ 2</u> เข้าผ่านทาง Link URL ระบบโดยตรง (<u>https://eagent.glo.or.th/</u>)

โดยผู้ใช้งานจะพบหน้าจอการเข้าใช้งานระบบ หรือหน้าลงชื่อเข้าใช้งานระบบอิเล็กทรอนิกส์ (e-service)

\*\* หมายเหตุ สำหรับตัวแทนบุคคลทั่วไปจะต้องใช้ <u>เลขบัตรประชาชน</u> และ <u>รหัสผ่าน</u> เพื่อเข้าใช้งานระบบฯ โดย ผู้ใช้งานจะต้อง "**ยืนยันตัวตน**" ก่อนการเข้าใช้งานระบบ (ขั้นตอนการยืนยันตัวตนหน้าที่ 4)

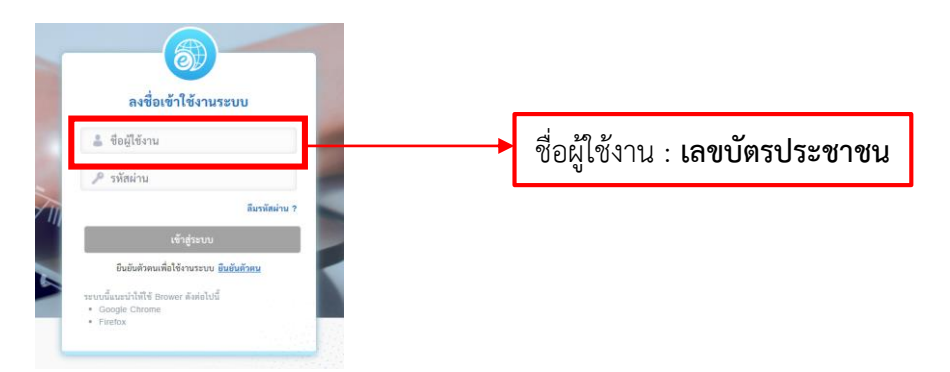

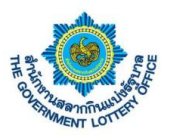

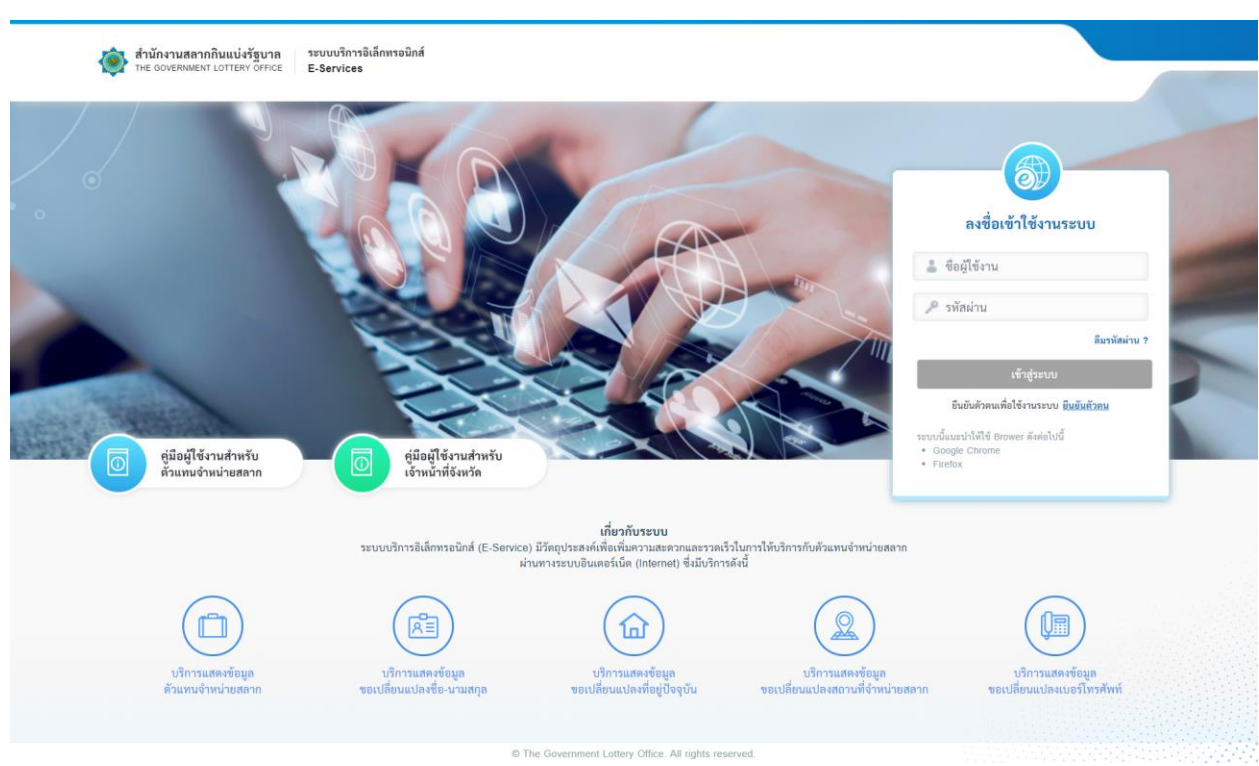

จากภาพให้ผู้ใช้งานกรอกข้อมูล **"ชื่อผู้ใช้งาน**" และ "**รหัสผ่าน**" เมื่อเสร็จเรียบร้อยแล้วก็กดปุ่ม **เข้าสู่ระบบ** เมื่อ ลงชื่อเข้าใช้งานสำเร็จระบบจะแสดงหน้าจอการทำงานหน้าแรก หรือ หน้าแสดงสถานะคำร้อง

| 酸 สำนักงานสลากกินแบ่งรัฐบาล                      | ะบบบริการอิเล็กทรอนิกส์<br>-Services                                     |                                              | <u>_</u>                             | •                                   |
|--------------------------------------------------|--------------------------------------------------------------------------|----------------------------------------------|--------------------------------------|-------------------------------------|
| <mark>สถานะบริการ</mark> บริการคำร้อง บริการอื่น | ๆ สมาคม ข้อมูลส่วนตัว                                                    |                                              |                                      |                                     |
| ข้อมูลส่วนตัว                                    | คำร้องรอดำเนินการ                                                        |                                              |                                      |                                     |
|                                                  | ค้าร้องขอเปลี่ยนแปลงชื่อ - ค่ำร้องขอเปลี่ยนแปลงเบอร์<br>นามสกุล โทรศัพท์ | คำร้องขอเปลี่ยนแปลงที่อยู่ตาม<br>ทะเบียนบ้าน | คำร้องขอเปลี่ยนแปลงสถานที<br>จำหน่าย | คำร้องขอมอบอำนาจในการรับ<br>สลากแทน |
| -                                                | 🖹 0 🛄 1                                                                  | <b>命</b> 1                                   | ◎ 0                                  | R 1                                 |
|                                                  | รายการคำร้อง                                                             | สถานะ                                        | คำชี้เ                               | 101                                 |
|                                                  | 📕 คำร้องขอเปลี่ยนแปลงชื่อ - นามสกุล                                      |                                              |                                      |                                     |
|                                                  | 📒 คำร้องขอเปลี่ยนแปลงเบอร์โทรศัพท์                                       | รอตรวจสอบหลักฐาน -                           |                                      |                                     |
|                                                  | 📕 คำร้องขอเปลี่ยนแปลงที่อยู่ตามทะเบียนบ้าน                               | รอตรวจสอบหลักฐาน -                           |                                      |                                     |
|                                                  | 📒 คำร้องขอเปลี่ยนแปลงสถานที่จำหน่าย                                      |                                              |                                      |                                     |
|                                                  | 📕 คำร้องขอมอบอำนาจในการรับสลากแทน                                        | รอตรวจสอบหลักฐาน -                           |                                      |                                     |
|                                                  |                                                                          |                                              |                                      |                                     |

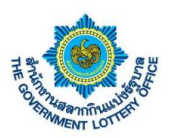

## 3. ขั้นตอนการสร้างคำร้องเปลี่ยนข้อมูลสำหรับตัวแทนจำหน่าย

การยื่นคำร้องขอเปลี่ยนแปลงข้อมูลจะแบ่งเป็นคำร้องทั้งหมด 5 ประเภท ดังนี้

- คำร้องขอเปลี่ยนแปลงชื่อ-นามสกุล
- คำร้องขอเปลี่ยนแปลงเบอร์โทรศัพท์
- คำร้องขอเปลี่ยนแปลงที่อยู่ตามทะเบียนบ้าน
- คำร้องขอเปลี่ยนแปลงสถานที่จำหน่าย
- คำร้องขอมอบอำนาจในการรับสลากแทน

#### <u>นิยามปุ่มหน้าบริการคำร้องฯ</u>

| ไอคอน / รูปภาพ | รายละเอียดและคำอธิบาย |
|----------------|-----------------------|
| Q              | แสดงรายละเอียดข้อมูล  |
| P              | แก้ไขข้อมูล           |
| ×              | ยกเลิกข้อมูล          |

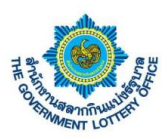

#### <u>1. ขั้นตอนการสร้างคำร้องขอเปลี่ยนแปลงชื่อ – นามสกุล</u>

ผู้ใช้งานคลิกเมนู **บริการคำร้อง** > **บริการคำร้องของตัวแทนจำหน่าย** จะพบหน้าจอบริการคำร้องทั้งหมด โดย สามารถสร้าง แก้ไข ยกเลิก และดูรายละเอียดคำร้องได้ เป็นต้น

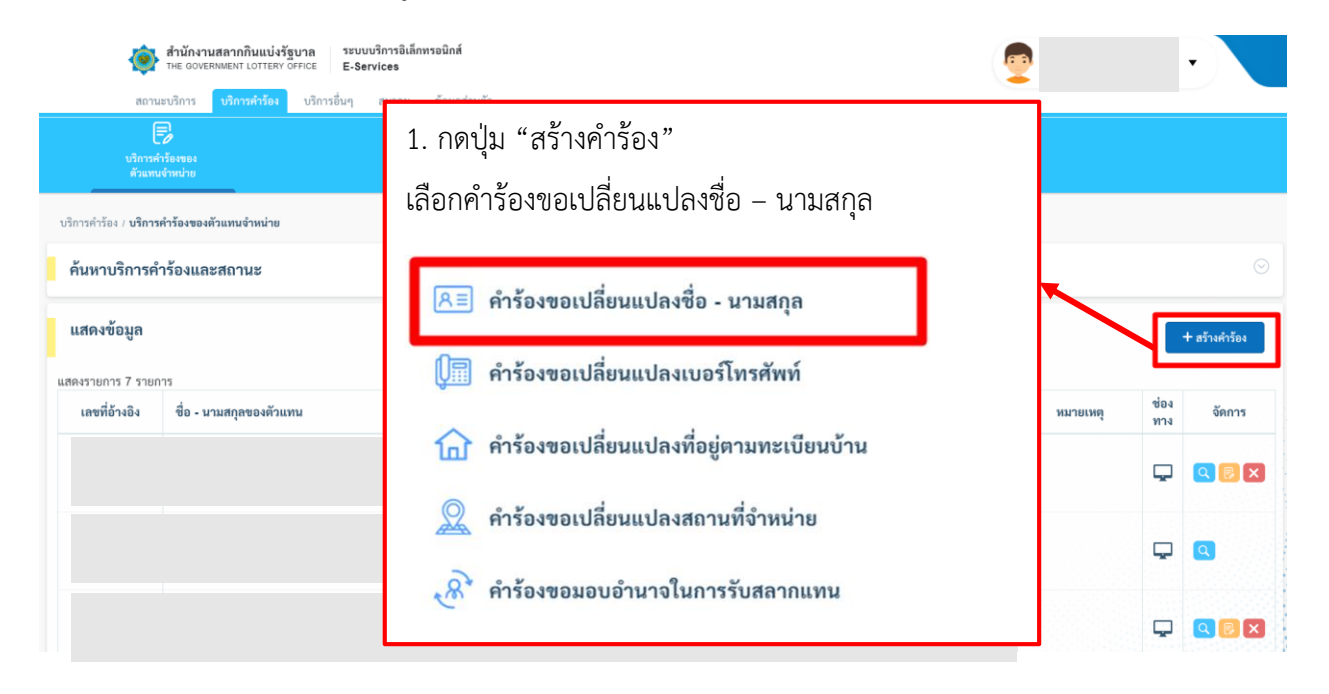

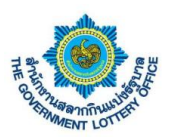

ผู้ใช้งานจะพบหน้าจอคำร้องขอเปลี่ยนแปลงชื่อนาม-สกุล สามารถกรอกรายละเอียดการเปลี่ยนแปลง และกดปุ่ม **บันทึกข้อมูล** โดยระบบจะทำการบันทึกข้อมูลและส่งคำร้องผ่านระบบเพื่อให้เจ้าหน้าที่ทางสำนักงานฯ ในการ ดำเนินการต่อไป

| itu oovernment Lotterv office E-Services                                             |                                                                    |  |
|--------------------------------------------------------------------------------------|--------------------------------------------------------------------|--|
| สถานะบริการ <mark>บริการคำร้อง</mark> บริการอื่นๆ ข้อมูลส่วนตัว<br>—                 |                                                                    |  |
| Norrać famos                                                                         |                                                                    |  |
| ทั่วแทนจำหน่าย                                                                       |                                                                    |  |
| วริการคำร้อง / บริการคำร้องของตัวแทนจำหน่าย / <b>คำร้องขอเปลี่ยนแปลงชื่อ-นามสกุล</b> |                                                                    |  |
| แบบฟอร์มคำร้องขอเปลี่ยนแปลงชื่อ - นามสกุลตัวแทนจำหน่าย                               |                                                                    |  |
| เลขที่โควตา :                                                                        | กรอกข้อมูลคำร้องขอเปลี่ยนแปลง ชื่อ - นามสกุล                       |  |
|                                                                                      | *ข้อมูลที่จำเป็นต้องกรอก<br>ชื่อเรื่องขึ้น                         |  |
| กรงกรายสะเจยต่างอมู่สุมเติงการ                                                       | ารณาเลือก ¢                                                        |  |
|                                                                                      | ชื่อ (ใหม่) * นามสกุล (ไหม่) *                                     |  |
| ข้อมูลการติดต่อ                                                                      |                                                                    |  |
| เบอร์โทรศัพท์ (บ้าน) :                                                               | ใบเปลี่ยน ชื่อ-นามสกุล *                                           |  |
| เนอร์โพรสัพษ์ (มือถือ)                                                               | (รองรับไฟด์ jpg, jpg, png ขนาดไม่เกิน 5 MB)                        |  |
|                                                                                      | 🌲 อัปโหลดไฟล์                                                      |  |
| ອເມຄ :                                                                               | หมายเหตุ : เอกสารที่ใช้เป็นหลักฐานต้องมีการเข็นวับรองเอกสารทุกฉบับ |  |
|                                                                                      | 🕐 กรุณาตรวจสอบข้อมูลทุกครั้งก่อนการบันทึกข้อมูล                    |  |
| 5. กดบุม " <b>บนทกขอมูล</b> "                                                        | Ūuninėsiųs                                                         |  |
| ถนน :                                                                                |                                                                    |  |
| ด้าบล/แขวง :                                                                         |                                                                    |  |
| อำเภอ/เขต :                                                                          |                                                                    |  |
| จังหวัด :                                                                            |                                                                    |  |
| รทัสไปรษณีย์ :                                                                       |                                                                    |  |
| สถานที่จำหน่าย                                                                       |                                                                    |  |
| บ้านเลขที่, หมู่ที่, ซอย :                                                           |                                                                    |  |
| ถนน :                                                                                |                                                                    |  |
| ທຳນຄ/ແຫວง :                                                                          |                                                                    |  |
| อำเภอ/เขต :                                                                          |                                                                    |  |
| จังหวัด                                                                              |                                                                    |  |
| รษัสไปรษณีย์                                                                         |                                                                    |  |
| รกณายิดตั้งสีมา                                                                      |                                                                    |  |
| สถานทถาสเคยง :                                                                       |                                                                    |  |
|                                                                                      |                                                                    |  |
|                                                                                      |                                                                    |  |

© The Government Lottery Office. All rights reserved.

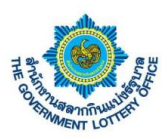

#### 2. ขั้นตอนการสร้างคำร้องขอเปลี่ยนแปลงเบอร์โทรศัพท์

ผู้ใช้งานคลิกเมนู **บริการคำร้อง** > **บริการคำร้องของตัวแทนจำหน่าย** จะพบหน้าจอบริการคำร้องทั้งหมด โดย สามารถสร้าง แก้ไข ยกเลิก และดูรายละเอียดคำร้องได้ เป็นต้น

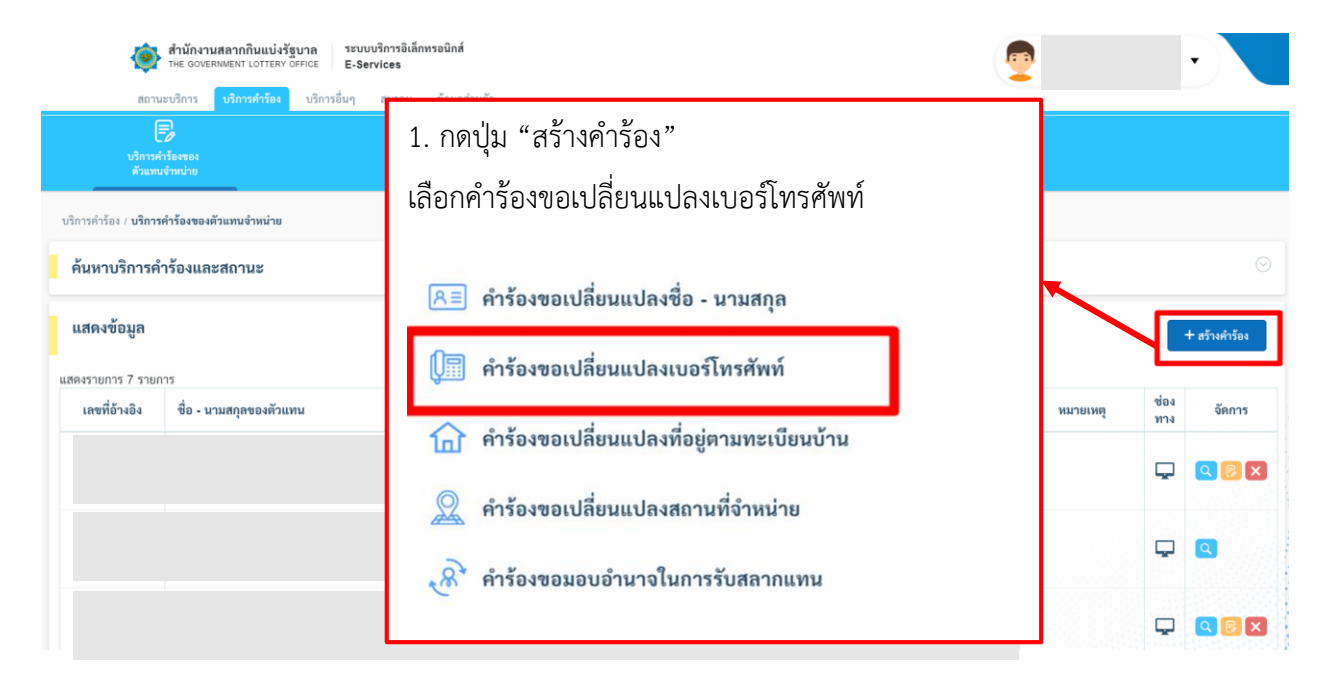

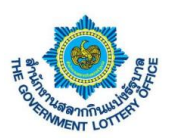

ผู้ใช้งานจะพบหน้าจอคำร้องขอเปลี่ยนแปลงเบอร์โทรศัพท์ สามารถกรอกรายละเอียดการเปลี่ยนแปลง และกดปุ่ม **บันทึกข้อมูล** โดยระบบจะทำการบันทึกข้อมูลและส่งคำร้องผ่านระบบเพื่อให้เจ้าหน้าที่ทางสำนักงานฯ ในการ ดำเนินการต่อไป

| ithe government                  | กกินแบ่งรัฐบาล ระบบบริการอิเล็ก<br>IT LOTTERY OFFICE E-Services | ทรอนิกส์     |                                                    | <b>9</b>                 | • |
|----------------------------------|-----------------------------------------------------------------|--------------|----------------------------------------------------|--------------------------|---|
| สถานะบริการ บริง                 | า <mark>ารคำร้อง</mark> บริการอื่นๆ ข้อมูลส่วน                  | ตัว          |                                                    |                          |   |
| บริการคำร้องของ<br>ตัวแทนจำหน่าย |                                                                 |              |                                                    |                          |   |
| ารคำร้อง / บริการคำร้องของตัวแทน | เจ้าหน่าย / คำร้องขอเปลี่ยนแปลงเบอร์โท                          | เศัพท์       |                                                    |                          |   |
| เบบฟอร์มคำร้องขอเปลี่ย           | นแปลงเบอร์โทรศัพท์                                              |              |                                                    |                          |   |
|                                  | เลขที่โควตา :                                                   |              | กรอกข้อมูลคำร้องขอเปลี่ยนแปลง                      | ข้อมูลเบอร์โทรศัพท์      |   |
| 2. กรอกร                         | ายละเอียดข้อมูล                                                 | ที่ต้องการ   | *ข้อมูลที่จำเป็นค้องกรอก<br>เบอร์โทรศัพท์ (บ้าน) * | เบอร์โทรศัพท์ (มือถือ) * |   |
| ข้อมูลการติดต่อ                  | ı. ev e                                                         | ۰ ۵ <i>۷</i> | 🕜 กรุณาตรวจสอบข้อมูลทุกครั้งก่อนการบัน             | ทึกข้อมูล                |   |
| เบอร์โทรศัพท์ (บ้าน)             | <ol> <li>3. กดปุ่ม "บันเ</li> </ol>                             | ากข้อมูล"    | •                                                  | บับทึกข้อมูล             |   |
| เบอร์โทรศัพท์ (มือถือ)           | :                                                               |              |                                                    |                          |   |
| อีเมล                            | -                                                               |              |                                                    |                          |   |
| ที่อยู่ปัจจุบัน                  |                                                                 |              |                                                    |                          |   |
| บ้านเลขที่. หม่ที่. ชอย          |                                                                 |              |                                                    |                          |   |
| ถนน                              |                                                                 |              |                                                    |                          |   |
| ตำบล/แขวง                        | :                                                               |              |                                                    |                          |   |
| อำเภอ/เขต                        |                                                                 |              |                                                    |                          |   |
| จังหวัด                          | :                                                               |              |                                                    |                          |   |
| รหัสไปรษณีย์                     | :                                                               |              |                                                    |                          |   |
| สถานที่จำหน่าย                   |                                                                 |              |                                                    |                          |   |
| บ้านเลขที่, หมู่ที่, ชอย         | :                                                               |              |                                                    |                          |   |
| ถนน                              | :                                                               |              |                                                    |                          |   |
| ตำบล/แขวง                        | :                                                               |              |                                                    |                          |   |
| อำเภอ/เขต                        | ÷                                                               |              |                                                    |                          |   |
| จังหวัด                          | :                                                               |              |                                                    |                          |   |
| รหัสไปรษณีย์                     | :                                                               |              |                                                    |                          |   |
| สถานที่ใกล้เคียง                 | :                                                               |              |                                                    |                          |   |
|                                  |                                                                 |              |                                                    |                          |   |
|                                  |                                                                 |              |                                                    |                          |   |

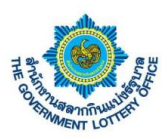

#### 3. ขั้นตอนการสร้างคำร้องขอเปลี่ยนแปลงที่อยู่ทะเบียนบ้าน

ผู้ใช้งานคลิกเมนู **บริการคำร้อง** > **บริการคำร้องของตัวแทนจำหน่าย** จะพบหน้าจอบริการคำร้องทั้งหมด โดย สามารถสร้าง แก้ไข ยกเลิก และดูรายละเอียดคำร้องได้ เป็นต้น

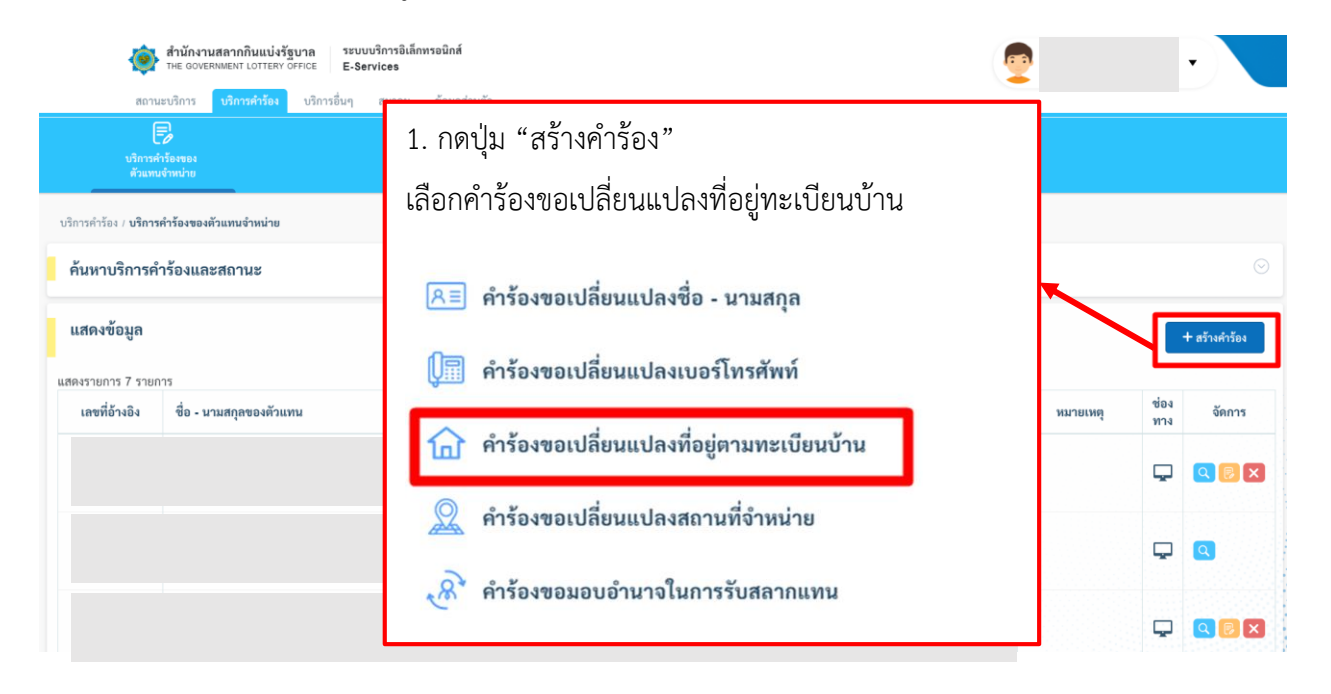

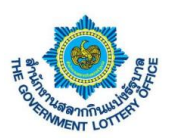

ผู้ใช้งานจะพบหน้าจอคำร้องขอเปลี่ยนแปลงที่อยู่ทะเบียนบ้าน สามารถกรอกรายละเอียดการเปลี่ยนแปลง และกด ปุ่ม**บันทึกข้อมูล** โดยระบบจะทำการบันทึกข้อมูลและส่งคำร้องผ่านระบบเพื่อให้เจ้าหน้าที่ทางสำนักงานฯ ในการ ดำเนินการต่อไป

| THE GOVERNMEN                                                                                                    | NT LOTTERY OFFICE E-Service                                    | 85                    |          |                                                                     |                                      | 2                                   |          |
|----------------------------------------------------------------------------------------------------|----------------------------------------------------------------|-----------------------|----------|---------------------------------------------------------------------|--------------------------------------|-------------------------------------|----------|
| สถานะบริการ บริเ                                                                                                    | การคำร้อง บริการอื่นๆ ข้อ                                      | บมูลส่วนตัว           |          |                                                                     |                                      |                                     |          |
| มริการคำร้องของ                                                                                                    |                                                                |                       |          |                                                                     |                                      |                                     |          |
| ตัวแทนจำหน่าย                                                                                                    | i.                                                             |                       |          |                                                                     |                                      |                                     |          |
| / บริการคำร้องของตัวแทน                                                                                                    | งจำหน่าย / <b>คำร้องขอเปลี่ยนแปลงที</b>                        | ที่อยู่ตามทะเบียนบ้าน |          |                                                                     |                                      |                                     |          |
| l <mark>อร์มคำร้องขอเปลี่ย</mark>                                                                                                    | นแปลงที่อยู่ตามทะเบียน                                         | บ้าน                  |          |                                                                     |                                      |                                     |          |
|                                                                                                    | เลขที่โควตา :                                                  |                       | กรเ      | อกข้อมูลคำร้องขอเปล่                                                | ยนแปลงที่อยู่ตามทะเบีย <b>เ</b>      | มบ้าน                               |          |
|                                                                                                    | dououroo                                                       |                       | ***0     | มูลที่จำเป็นต้องกรอก                                                | ÿ                                    | 1.55.0009                           |          |
| 2 กรอก'                                                                                                    | รายละเอียดข้อ                                                  | กบลที่ต้องก           | าาร      | บ้านเลขที่, หมู่ที่, ซอย *                                          |                                      | ถนน                                 |          |
| 2.118011                                                                                                    |                                                                |                       |          | v v .                                                               |                                      |                                     | ्रम् । व |
| การติดต่อ                                                                                                    |                                                                |                       | 0        | จงหวด •<br>กรณาเลือกจังหวัด •                                       | อาเภอ/เซต *<br>กรณาเลือกอำเภอ/เขต \$ | ตาบล/แขวง *<br>กรณาเลือกต่ำบล/แขว * | รหสไปรษณ |
| ร์โทรศัพท์ (บ้าน)                                                                                                    | :                                                              |                       | y        | ทะเบียนบ้าน (รองรับไฟล์ jpg, j                                      | peg, png ขนาดไม่เกิน 5 MB) *         |                                     |          |
| ร์โทรศัพท์ (มือถือ)                                                                                                    |                                                                |                       | - 1      | 🌲 อัปโหลดไฟล์                                                       |                                      |                                     |          |
| a                                                                                                    | -                                                              |                       |          | หมายเหตุ : เอกสารที่ใช้เป็นหลักชู                                   | านต้องมีการเซ็นรับรองเอกสารทุกฉบับ   |                                     |          |
| อจุบัน                                                                                                    | 3. กดปุ่ม " <b>บ</b> ั                                         | นทิกข้อมูล            | ۱"       | <ol> <li>แร้งขางรางของออกขึ้นมีแพ</li> </ol>                        |                                      | วันทึกข้อมูล                        |          |
| ปัจจุบัน<br>นเลขที่, หมู่ที่, ชอย                                                                                                    | 3. กดปุ่ม " <b>บั</b>                                          | นทิกข้อมูล            | 1"       | <ul> <li>แร้ง แรง การ การ การ การ การ การ การ การ การ การ</li></ul> |                                      | วันทึกข้อมูล                        |          |
| <b>ปจจุบัน</b><br>มเลขที่, หมู่ที่, ซอย<br>ม                                                                                                    | 3. กดปุ่ม " <b>บั</b>                                          | นทิกข้อมูล            | ı"       | 🖉 เป็ก เหล่าสุขยาสตร์ได้มีเห                                        |                                      | วันสึกข้อมูล                        |          |
| <b>ปัจจุบัน</b><br>มแลซที่, หมู่ที่, ซอย<br>ม<br>ม.                                                                                               | 3. กดปุ่ม " <b>บ</b> ั<br>:<br>:                               | นทิกข้อมูล            | ı"       | <ul> <li>Um una suna configuilier</li> </ul>                        |                                      | วันทึกข้อมูล                        |          |
| <b>ปัจจุบัน</b><br>มแลชที่, หมู่ที่, ชอย<br>น<br>มอ/เขวง<br>มภอ/เซต                                                                               | 3. กดปุ่ม " <b>บ</b> ั                                         | นทิกข์อมูล            | )"       | <ul> <li>Um una suna nantina fundamente</li> </ul>                  |                                      | วันสึกข้อมูล                        |          |
| <b>ปจจุบัน</b><br>มเลซที่, หมู่ที่, ซอย<br>ม<br>มล/แขวง<br>ภอ/เซต<br>เว้ต                                                                         | 3. กดปุ่ม " <b>บ</b> ั<br>:<br>:<br>:                          | นทิกข้อมูล            | )"<br>•  |                                                                     |                                      | วันทึกข้อมูล                        |          |
| <b>ปัจจุบัน</b><br>มแลงที่, หมู่ที่, งอย<br>ม<br>มม/แขวง<br>ภอ/เขค<br>าวัค<br>เริ่ค                                                               | 3. กดปุ่ม "บั<br>ะ<br>ะ<br>ะ<br>ะ                              | นทิกข์อมูล            | )"       |                                                                     |                                      | วันทึกข้อมูล                        |          |
| อจุบัน<br>เลขที่, หมู่ที่, ซอย<br>ภ/แขวง<br>อ/เขต<br>ด์<br>ปรษณีย์<br>ไจ้าหน่าย                                                                   | 3. กดปุ่ม " <b>บ</b> ั                                         | นทิกข์อมูล            | )"       |                                                                     |                                      | ับทึกข้อมูล                         |          |
| <b>ปอจุบัน</b><br>แลงที่, หมู่ที่, งอย<br>เอ/เซต<br>กอ/เซต<br>เว้ด<br>เป็ปรษณีย์<br><b>ที่จำหน่าย</b><br>แลงที่, หมู่ที่, งอย                     | 3. กดปุ่ม "บั                                                  | นทิกข้อมูล            | )"<br>→  |                                                                     |                                      | านทึกข้อมูล                         |          |
| <b>จจุบัน</b><br>เลขที่, หมู่ที่, ซอย<br>อ/เขวง<br>เอ/เขด<br>วัด<br>ไปรษณีย์<br>เลขที่, หมู่ที่, ซอย                                              | 3. กดปุ่ม " <b>บ</b> ั<br>:<br>:<br>:<br>:<br>:                | นทิกข์อมูล            | )"<br>   |                                                                     |                                      | ับทึกข้อมูล                         |          |
| <b>วจุบัน</b><br>ลงที, หมู่ที, งอย<br>ม/เขวง<br>อ/เขต<br>เด้<br>ปรษณีย์<br>เ <mark>จ้าหน่าย</mark><br>ลงที, หมู่ที, งอย                           | 3. กดปุ่ม " <b>บ</b> ั<br>ะ<br>ะ<br>ะ<br>ะ<br>ะ                | นทิกข์อมูล            | )"<br>   |                                                                     |                                      | <b>มินทึกข้อมู</b> ก                |          |
| อ <b>จุบัน</b><br>ลงที่, หมู่ที่, ซอย<br>//แขวง<br>อ/เขด<br>ต่<br>ปรษณีย์<br>ส <mark>ำหน่าย</mark><br>ลงที่, หนู่ที่, ซอย<br>/แขวง<br>//แขวง      | 3. กดปุ่ม " <b>บ</b> ั<br>:<br>:<br>:<br>:<br>:<br>:<br>:<br>: | นทิกข์อมูล            | )"<br>•  |                                                                     |                                      | ับทึกข้อมูล                         |          |
| อจุบัน<br>เลขที่, หมู่ที่, ซอย<br>๗/แขวง<br>อ/เขต<br>รัด<br>ไปรษณีย์<br>เสขที่, หมู่ที่, ซอย<br>๗/แขวง<br>เอ/เขต<br>รัด                           | 3. กดปุ่ม " <b>บ</b> ั<br>ะ<br>ะ<br>ะ<br>ะ<br>ะ<br>ะ<br>ะ      | นทิกข้อมูล            | )"<br>   |                                                                     |                                      | มันทึกข้อมูล                        |          |
| ปรรุบัน<br>และชที่, หมู่ที่, ซอย<br>ม<br>ม.อ/เซต<br>การัด<br>ถไปรษณีย์<br>ม.เละชที่, หมู่ที่, ซอย<br>ม.<br>ม.อ/เซต<br>กอ/เซต<br>หรัด<br>ถไปรษณีย์ | 3. กดปุ่ม " <b>บ</b> ั                                         | นทิกข์อมูล            | ì"       |                                                                     |                                      | ມັນຄືກຮ້ອນູກ                        |          |
| <b>จจุบัน</b><br>เลขที่, หมู่ที่, ซอย<br>(ปรษณีย์<br>ไปรษณีย์<br>เลขที่, หมู่ที่, ซอย<br>(ปรษณีย์<br>(ค<br>ปรษณีย์<br>เก็เล้เคียง                 | 3. กดปุ่ม " <b>บ</b> ั                                         | นทิกข์อมูล            | <b>∂</b> |                                                                     |                                      | ົນທີ່ກາຮ້ອນູລ                       |          |

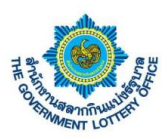

#### 4. ขั้นตอนการสร้างคำร้องขอเปลี่ยนแปลงสถานที่จำหน่าย

ผู้ใช้งานคลิกเมนู **บริการคำร้อง** > **บริการคำร้องของตัวแทนจำหน่าย** จะพบหน้าจอบริการคำร้องทั้งหมด โดย สามารถสร้าง แก้ไข ยกเลิก และดูรายละเอียดคำร้องได้ เป็นต้น

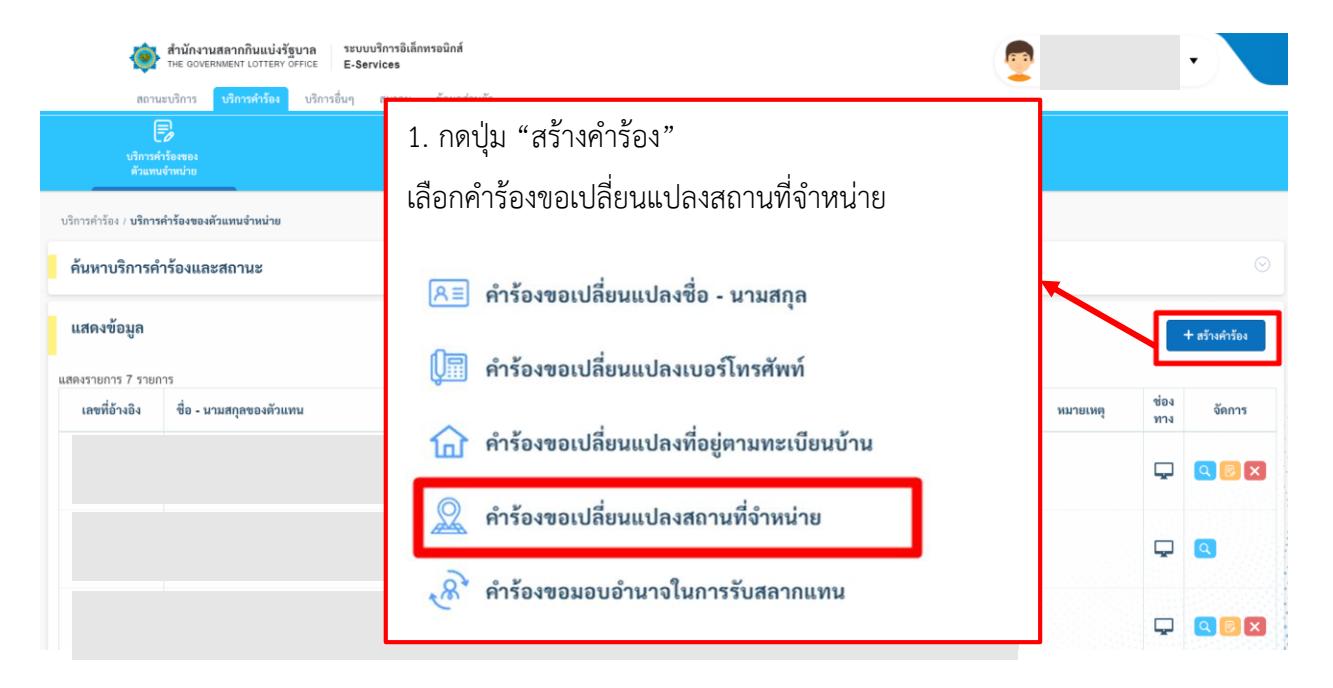

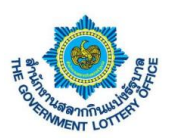

ผู้ใช้งานจะพบหน้าจอคำร้องขอเปลี่ยนแปลงสถานที่จำหน่าย สามารถกรอกรายละเอียดการเปลี่ยนแปลง และกด ปุ่ม **บันทึกข้อมูล** โดยระบบจะทำการบันทึกข้อมูลและส่งคำร้องผ่านระบบเพื่อให้เจ้าหน้าที่ทางสำนักงานๆ ในการ ดำเนินการต่อไป

| 🏟 สำนักงานสลากก<br>THE GOVERNMENT      | ในแบ่งรัฐบาล ระบบบริการอิเล็กท<br>LOTTERY OFFICE E-Services | รอนิกส์    |                                                                    | 9                    | •              |
|----------------------------------------|-------------------------------------------------------------|------------|--------------------------------------------------------------------|----------------------|----------------|
| สถานะบริการ บริการ                     | รคำร้อง บริการอื่นๆ ข้อมูลส่วนต้                            | 5          |                                                                    |                      |                |
| LØ<br>บริการคำร้องของ<br>ตัวแทนจำหน่าย |                                                             |            |                                                                    |                      |                |
| เด้าร้อง ( บริการดำร้องของตัวแทบดำ     | พบ่าย / คำร้องของไลี่ยบแปลงสถาบที่อำ                        | านบ่าย     |                                                                    |                      |                |
| บบฟอร์มคำร้องขอเปลี่ยน                 | แปลงสถานที่จำหน่าย                                          |            |                                                                    |                      |                |
|                                        |                                                             |            |                                                                    |                      |                |
|                                        | เลขที่โควตา :                                               |            | กรอกข้อมูลคำร้องขอเปลี่ยนแปลงสถานที่จำหน่าย<br>**                  |                      |                |
| 0.00000                                |                                                             | d v        | บ้านเลขที่, หมู่ที่, ซอย                                           | ถนน                  |                |
| 2. กรับกร                              | ายละเอยดขอมูล                                               | 1110041112 |                                                                    |                      |                |
| อมูลการติดต่อ                          |                                                             | 0          | จังหวัด * อำเภอ/เขต *                                              | ตำบล/แขวง *          | รหัสไปรษณีย์ * |
|                                        |                                                             |            | กรุณาเลอกจงหวด = กรุณาเลือกอำเภอ/เขต •                             | กรุณาเลอกด้าบล/แชว 🕈 |                |
| เบอร์ไทรศัพท์ (บ้าน)                   | :                                                           |            | กรอกข้อมูล สถานที่ใกล้เคียง 1 (จำเป็นต้องกรอก)                     |                      |                |
| เบอร์โทรศัพท์ (มือถือ)                 | 1                                                           |            |                                                                    |                      |                |
| อิเมล                                  | :                                                           |            | กรอกข้อมูล สถานที่ใกล้เคียง 2                                      |                      |                |
|                                        |                                                             |            |                                                                    |                      |                |
| อยู่ปัจจุบัน                           |                                                             |            | แผนที่ขายตามแบบฟอร์ม สล.136 *                                      |                      |                |
| บ้านเลขที่, หมู่ที่, ชอย               | :                                                           |            | (รองรับไฟด์ jpg, jpeg, png ขนาดไม่เกิน 5 MB)                       |                      |                |
| ถนน                                    |                                                             |            | 📑 ดาวน์โหลดแบบฟอร์ม สล.136                                         |                      |                |
| ตำบล/แขวง                              |                                                             |            | 🚨 อัปโหลดไฟล์                                                      |                      |                |
| อำเภอ/เขต                              |                                                             |            | หมายเหตุ : เอกสารที่ใช้เป็นหลักฐานต้องมีการเซ็นรับรองเอกสารทุกฉบับ |                      |                |
| จังหวัด                                | 3. กดเป่ม " <b>บันท</b> ึ                                   | กข้อมล"    | ⑦ กรุณาตรวจสอบข้อมูลทุกครั้งก่อนการบันทึกข้อมูล                    |                      |                |
| รหัสไปรษณีย์                           |                                                             | 1000       | บันท                                                               | ทึกข้อมูล            |                |
| ถานที่จำหน่าย                          |                                                             |            |                                                                    |                      |                |
| บ้านเลขที่, หมู่ที่, ซอย               | 5                                                           |            |                                                                    |                      |                |
| ถนน                                    | :                                                           |            |                                                                    |                      |                |
| ตำบล/แขวง                              | :                                                           |            |                                                                    |                      |                |
| อำเภอ/เซต                              | £                                                           |            |                                                                    |                      |                |
| จังหวัด                                | ÷                                                           |            |                                                                    |                      |                |
| รหัสไปรษณีย์                           | 1                                                           |            |                                                                    |                      |                |
|                                        |                                                             |            |                                                                    |                      |                |
| สถานที่ไกล์เคียง                       |                                                             |            |                                                                    |                      |                |

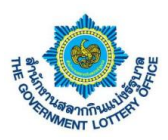

#### 5. ขั้นตอนการสร้างคำร้องขอมอบอำนาจในการรับสลากแทน

ผู้ใช้งานคลิกเมนู **บริการคำร้อง** > **บริการคำร้องของตัวแทนจำหน่าย** จะพบหน้าจอบริการคำร้องทั้งหมด โดย สามารถสร้าง แก้ไข ยกเลิก และดูรายละเอียดคำร้องได้ เป็นต้น

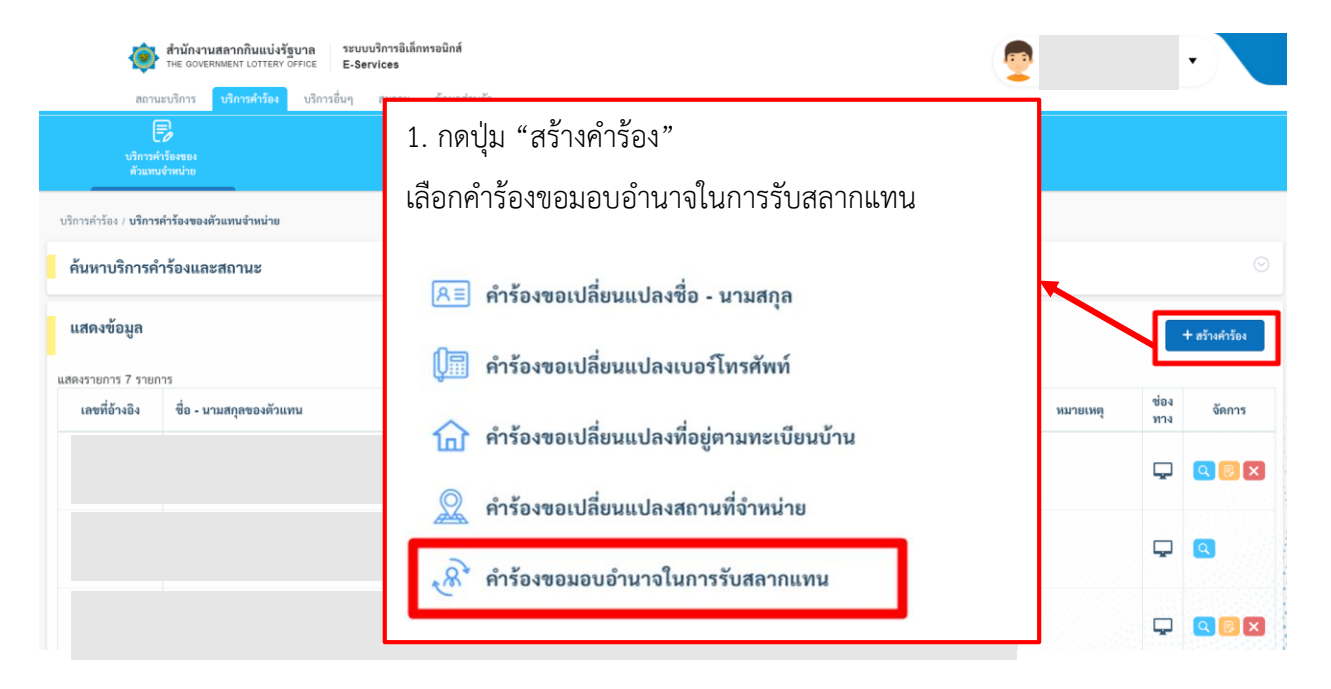

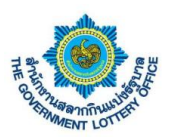

ผู้ใช้งานจะพบหน้าจอคำร้องขอมอบอำนาจในการรับสลากแทน สามารถกรอกรายละเอียดการเปลี่ยนแปลง และ กดปุ่ม **บันทึกข้อมูล** โดยระบบจะทำการบันทึกข้อมูลและส่งคำร้องผ่านระบบเพื่อให้เจ้าหน้าที่ทางสำนักงานฯ ใน การดำเนินการต่อไป

|                                                                                                    |                  | $(\mathbf{x})$ | กรอกข้อมูลคำร้องขอมอบอำนาจ (บุคคลทั่วไป)                             |
|----------------------------------------------------------------------------------------------------|------------------|----------------|----------------------------------------------------------------------|
| 2 ຄຽວຄຽງພຣ                                                                                                    | จะเอียดข้อบอที่  | ต้องการ        | าข้อมูลที่จำเป็นต้องกรอก<br>ค้นหาผู้รับมอกเข้านาจ 1                  |
| Z. [190]19106                                                                                                    | <u>าร</u> เด ก ผ | MENULI         | ค้ามหา                                                               |
|                                                                                                    |                  |                |                                                                      |
| ้อมูลการติดต่อ                                                                                                    |                  |                | เลขที่ผู้รับมอบอำนาจ :                                               |
| เบอร์โทรศัพท์ (บ้าน)                                                                                                    |                  |                | ขือผู้รับมอบอำนาจ :                                                  |
| เบอร์โทรศัพท์ (มือถือ)                                                                                                    |                  |                | มอบอำนาจจากหัวตวันที่ * ถึงงวดที่ *                                  |
| อีเมล                                                                                                    | :                |                | กรุณาเสือก 🔶 กรุณาเสือก 🔶                                            |
|                                                                                                    |                  |                | คุณสมบัติ ' เหตุผล '<br>กรณาเลือก                                    |
| อยู่ปัจจุบัน                                                                                                    |                  |                | วันที่ดำเนินการ "                                                    |
| له ام ا                                                                                                    |                  |                | 12 พฤษภาคม 2563                                                      |
| บ้านเลขที, หมู่ที, ชอย                                                                                                    | :                |                | หมายเหตุ                                                             |
| ถนน                                                                                                    | :                |                |                                                                      |
| ดาบล/แขวง                                                                                                    | :                |                |                                                                      |
| ฉังหวัด                                                                                                    |                  |                |                                                                      |
| รหัสไปรษณีย์                                                                                                    |                  |                | <mark>อัปโหลดไฟล์</mark> (ระรับไฟล์ jpg, jpgg, png ขนาดไม่เงิน 5 MB) |
|                                                                                                    |                  |                | บัตรประจำดังประชาชนผู้มอบอำนาจ *                                     |
| ถานที่จำหน่าย                                                                                                    |                  |                |                                                                      |
|                                                                                                    |                  |                | ารงบอนบานรูมอบอานาง -                                                |
| บ้านเลขที่, หมู่ที่, ซอย                                                                                                    | :                |                | บัตรประจำดัวประชาชนผู้รับมอบอำนาจ •                                  |
| ถนน                                                                                                    | :                |                | 🔔 อัปโทรดไฟล์                                                        |
| ตำบล/แขวง                                                                                                    | :                |                | ทะเบียนบ้านผู้รับมอบอำนาจ *                                          |
| อาเภอ/เขต                                                                                                    | :                |                | 🗘 อับไหลดไฟล์                                                        |
| งงท/M<br>ระมัสไประเภีย์                                                                                                    | :                |                | แนบแฟ้นรูปภาพหลักฐานอื่นๆ *                                          |
| สถาบที่ใกล้เคียง                                                                                                    |                  |                | 🗶 อัปไทลดไฟล์                                                        |
| THE ADDRESS OF THE PROPERTY OF THE PROPERTY OF |                  |                |                                                                      |

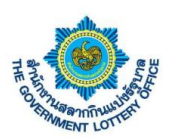

### 4. ขั้นตอนการดาวน์โหลดหนังสือรับรองการหักภาษี ณ ที่จ่าย

ผู้ใช้งานคลิกเมนู **บริการอื่นๆ** > **ดาวน์โหลดหนังสือรับรองการหักภาษี ณ ที่จ่าย** จะพบหน้าจอการดาวน์โหลด และสามารถค้นหาข้อมูลได้ตามงวดวันที่ของหนังสือรับรองการหักภาษี โดยมีขั้นตอนการอธิบายดังภาพ

| สำนักงานสลากกินแบ่งรัฐบาล ระบบบริการอิเล็กทรอมิกส์<br>THE GOVERIMENT LOTTERY OFFICE E-Services |                                               | <u>_</u>          | •               |
|------------------------------------------------------------------------------------------------|-----------------------------------------------|-------------------|-----------------|
| สถานะบริการ บริการคำร้อง <mark>บริการอื่นๆ</mark> ข้อมูลส่วนตัว                                |                                               |                   |                 |
| แร้ง<br>ครามโหลงหมังถือรับของ<br>ครารคัณกาซี ณ ที่ร่วย                                         |                                               |                   |                 |
| บริการอื่นๆ / ดาวน์โหลดหนังสือรับรองการหักภาษี ณ ที่จ่าย                                       |                                               |                   |                 |
| ค้นหาหนังสือรับรองการหักภาษี ณ ที่จ่าย                                                         |                                               |                   |                 |
| งวดวันที่เริ่มต้น งาดวันที่สิ้นสุด                                                             |                                               | 1 ส่วนของกา       | ารค้นหาข้อมล    |
| กรุณาเลือกงวดวันที่ 🗢 กรุณาเลือกงวดวันที่                                                      | 🕈 🖸 รีเซ็ตค่า ค้นหา                           | 21 01 0 0 0 0 0 0 |                 |
| แสดงข้อมูล ( ทั้งหมด )<br>รายการทั้งหมด 1 รายการ<br>ดำดับ 2. คลิกเพื่อดาวน์โหลดหนังสือรับรอง   | ตาวน์โหลดหนังสือรับรองการพักภาษี<br>ณ ที่ร่าย | สถานะ             | วันที่ดาวน์โหลด |
| 1 1มีนา การหักภาษี ณ ที่จ่าย                                                                   | คลิกดาวบโหลด                                  |                   |                 |
|                                                                                                |                                               |                   |                 |

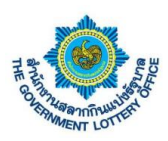

## 5. ขั้นตอนการตรวจสอบข้อมูลส่วนตัวและการเปลี่ยนแปลงรหัสผู้ใช้งาน

บริการนี้เป็นบริการข้อมูลสำหรับตัวแทนจำหน่ายสลาก ซึ่งระบบจะสามารถแสดงข้อมูลส่วนตัว เปลี่ยน รหัสผ่าน เปลี่ยนอีเมล และประวัติการมอบอำนาจของตัวแทนฯ โดยมีขั้นตอนการทำงานดังต่อไปนี้

#### <u>1. การตรวจสอบข้อมูลส่วนตัว</u>

ผู้ใช้งานคลิกเมนู **ข้อมูลส่วนตัว** > **ข้อมูลส่วนตัว** จะพบหน้าจอแสดงข้อมูลส่วนตัว เช่น ข้อมูลด้านโค้วตา ข้อมูล การติดต่อ ที่อยู่ปัจจุบัน สถานที่จำหน่าย เป็นต้น แสดงดังภาพ

| สถานะบริการ บริก                | กรคำร้อง บริการอื่นๆ ชั | อมูลส่วนตัว   |                   |                          |  |  |
|---------------------------------|-------------------------|---------------|-------------------|--------------------------|--|--|
| <u>ผ</u><br>ส์อนอย่างเข้า       |                         | เปลี่ยนอื่นเล |                   |                          |  |  |
|                                 | SOLID IS FREE TH        | LOSIOMOSANSI  | 070 2010 00 10 19 |                          |  |  |
| ลส่วนตัว / <b>ข้อมูลส่วนตัว</b> |                         |               |                   |                          |  |  |
| อมูลส่วนตัว                     |                         |               |                   |                          |  |  |
| ขที่โควตา                       |                         |               |                   | ชื่อ-นามสกุล             |  |  |
| ขบัตรประชาชน/นิติบุคคล          |                         |               |                   | จำนวนโควตาสลาก           |  |  |
| อมูลการติดต่อ                   |                         |               |                   |                          |  |  |
| อร์โทรศัพท์ (บ้าน)              | :                       |               |                   | เบอร์โทรศัพท์ (โทรศัพท์) |  |  |
| มล                              | :                       |               |                   |                          |  |  |
| อยู่ปัจจุบัน                    |                         |               |                   |                          |  |  |
| านเลขที่, หมู่ที่, ซอย          | :                       |               |                   | ถนน                      |  |  |
| าบล/แขวง                        | :                       |               |                   | อำเภอ/เขต                |  |  |
| เหวัด                           | :                       |               |                   | รหัสไปรษณีย์             |  |  |
| ถานที่จำหน่าย                   |                         |               |                   |                          |  |  |
| เขที่                           |                         |               |                   | ถนน                      |  |  |
| าบล/แขวง                        | 4                       |               |                   | อำเภอ/เขต                |  |  |
| งหวัด                           |                         |               |                   | รหัสไปรษณีย์             |  |  |
| ถานที่ใกล้เคียง 1               | 1                       |               |                   | สถานที่ไกล้เคียง 2       |  |  |

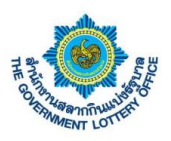

#### <u>2. เปลี่ยนรหัสผ่าน</u>

ผู้ใช้งานคลิกเมนู **ข้อมูลส่วนตัว** > **เปลี่ยนรหัสผ่าน** จะพบหน้าจอการเปลี่ยนรหัสผ่านการเข้าสู่ระบบ โดยมี ขั้นตอนดังต่อไปนี้

| สำนักงานสลากกินแบ่งรัฐบาล ระบบบริการอิเล็กทรอนิกส์<br>THE GOVERNMENT LOTTERY OFFICE E-Services |                                                                                                    |                                          | <b>9</b> | • |
|------------------------------------------------------------------------------------------------|----------------------------------------------------------------------------------------------------|------------------------------------------|----------|---|
| สอานะบริการ บริการสำร้อง บริการขึ้นๆ รัฐแต่รบตัว<br>2                                          |                                                                                                    |                                          |          |   |
| ข้อมูลส่วนตัว / เปลี่ยนหลัสผ่าน<br>เปลี่ยนหลัสผ่าน                                             |                                                                                                    |                                          |          |   |
| เลขที่โควตา :                                                                                  | เปลี่ยนแปลงรทัสผ่าน<br>*ข้อมูลที่จำเป็นต้องกรอก                                                                                                 |                                          |          |   |
| 1. กรอกรหัสผ่านเดิมของตนเอง                                                                    | <                                                                                                    | รทัสผ่านเดิม *                           |          |   |
| <ul> <li>2. กรอกรหัสผ่านใหม่ โดย</li> </ul>                                                    | <                                                                                                    | ขันอันรหัสผ่านใหม่ •                     |          |   |
| จะต้องเปลี่ยนไปตามเงื่อนไขหรือ<br>ข้อกำหนดด้านล่าง                                             | ข้อกำหนดในการตั้งค่ารพัสผ่าน<br>- ต้องมีข้อความอย่างน้อย 8 ตัวอักษร<br>- ต้องมีอักษรภาษาอังกฤษพิมพ์แล็กอย่<br>- ต้องมีอักษรภาษาอังกฤษพิมพ์ใหญ่อ | างน้อย 1 ตัวอักษร<br>ย่างน้อย 1 ตัวอักษร |          |   |
| ที่อยู่ปัจจุบัน<br><sub>บ้านเลขที่, หมู่ที่, ซอย</sub> :                                       | - ต้องมีตัวเลข 0-9 อย่างน้อย 1 ตัว<br>บันทึกการแก้ไข"                                                                                           | บันทึกการแก้ไข                           | l        |   |
| ถนน :<br>ศ้าบอ/แขวง :                                                                          |                                                                                                    | J                                        |          |   |
| อำเภอไขขด :<br>จังหวัด :<br>รหัสไปรษณีย์ :                                                     |                                                                                                    |                                          |          |   |
| สถานที่จำหน่วย 📀                                                                               |                                                                                                    |                                          |          |   |
| บ้านเลขที่, หมู่ที่, ชอย :                                                                     |                                                                                                    |                                          |          |   |
| ด้าบล/แขวง :                                                                                   |                                                                                                    |                                          |          |   |
| อำเภอ/เขต :                                                                                    |                                                                                                    |                                          |          |   |
| จังหวัด :<br>รหัสไปรษณีย์ :                                                                    |                                                                                                    |                                          |          |   |
| สถานที่ใกล้เคียง :                                                                             |                                                                                                    |                                          |          |   |
|                                                                                                |                                                                                                    |                                          |          |   |
|                                                                                                | © The Government Lottery Office. All                                                                                                    | rights reserved.                         |          |   |

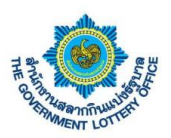

#### <u>3. เปลี่ยนอีเมล</u>

ผู้ใช้งานคลิกเมนู **ข้อมูลส่วนตัว** > **เปลี่ยนอีเมล** จะพบหน้าจอการเปลี่ยนอีเมล โดยมีขั้นตอนดังต่อไปนี้

| สำนักงานสลากกินแบ่งรัฐบาล The GOVERNMENT LOTTERY OFFICE | ระบบบริการอิเล็กทรอนิกส์<br>E-Services                     |                                  | <u>_</u> | • |
|---------------------------------------------------------|------------------------------------------------------------|----------------------------------|----------|---|
| สถานะบริการ บริการคำร้อง บริกา                          | ารอื่นๆ ข้อมูลส่วนตัว                                      |                                  |          |   |
| 4 ค                                                     | 🕅 (ประวัติมอบอำนาจ                                         |                                  |          |   |
| ข้อมูลส่วนตัว / <b>เปลี่ยนอีเมล</b>                     |                                                            |                                  |          |   |
| เปลี่ยนอีเมล                                            |                                                            |                                  |          |   |
| เลขที่โควตา<br>1. กรอกอีเมลที่ต้อง                      | เปลี่ยนแปลงอีเมล<br>"ขัญลที่ง่าเป็นต้องกรอก<br>เการเปลี่ยน | อีเมลไหม่ -<br>ยืนยันอีเนลไหม่ - |          |   |
| ข้อบลการติดต่อ                                          |                                                            |                                  |          |   |
| (บอร์โทรสัพท์ (บ้าน)                                    | 2. กดป่ม "บันทึกการแก้                                     | ญ" บันทึกการแก้ไ                 | 2        |   |
| เบอร์โทรศัพท์ (บือถือ)                                  |                                                            |                                  |          |   |
| อีเนล                                                   |                                                            |                                  |          |   |
|                                                         |                                                            |                                  |          |   |
| ที่อยู่ปัจจุบัน                                         |                                                            |                                  |          |   |
| บ้านเลขที่, หมู่ที่, ซอย :                              |                                                            |                                  |          |   |
| ຄນນ :                                                   |                                                            |                                  |          |   |
| ดำบล/แขวง :                                             |                                                            |                                  |          |   |
| อ้ำเภอ/เขต :                                            |                                                            |                                  |          |   |
| จังหวัด :                                               |                                                            |                                  |          |   |
| รทัสไปรษณีย์ :                                          |                                                            |                                  |          |   |
| สถานที่จำหน่าย                                          |                                                            |                                  |          |   |
| บ้านเลขที่, หมู่ที่, ชอย :                              |                                                            |                                  |          |   |
| ถนน :                                                   |                                                            |                                  |          |   |
| ตำบล/แขวง :                                             |                                                            |                                  |          |   |
| อำเภอ/เขต :                                             |                                                            |                                  |          |   |
| จังหวัด :                                               |                                                            |                                  |          |   |
| รหัสไปรษณีย์ :                                          |                                                            |                                  |          |   |
| สถานที่ใกล้เคียง :                                      |                                                            |                                  |          |   |
|                                                         |                                                            |                                  |          |   |

© The Government Lottery Office. All rights reserved.

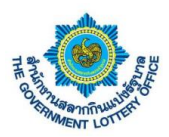

#### <u>4. ประวัติมอบอำนาจในการรับสลากแทน</u>

ผู้ใช้งานคลิกเมนู **ข้อมูลส่วนตัว** > **ประวัติมอบอำนาจ** จะพบหน้าจอแสดงข้อมูลประวัติการมอบอำนาจ โดย ผู้ใช้งานสามารถคลิกปุ่ม "<u>ดูรายละเอียด</u>" จะแสดงข้อมูลรายละเอียดทั้งหมด แสดงดังภาพ

| THE GOVERNMENT LO                                                                                     | แบ่งรัฐบาล ระ<br>rtery office E | ะบบบริการอิเล็กทรอนิกส์<br>-Services |                             |                             |                                 | •                                        |
|----------------------------------------------------------------------------------------------------|---------------------------------|--------------------------------------|-----------------------------|-----------------------------|---------------------------------|------------------------------------------|
| สถานะบริการ บริการค่า                                                                                 | าร้อง บริการอื่นๆ               | ๆ ข้อมูลส่วนตัว                      |                             |                             |                                 |                                          |
| 0                                                                                                    | <u>д</u>                        |                                      |                             | 0                           |                                 | -                                        |
| ข้อมูลคำร้อง                                                                                          | _                               |                                      |                             |                             |                                 |                                          |
| 100                                                                                                   |                                 | รายละเอียด                           |                             |                             | เลขที่คำร้อง: E-25630320-7989   |                                          |
|                                                                                                    |                                 | วันที่สร้างคำร้อง                    |                             | : 20 มีนาคม 2563   09:41 น. |                                 |                                          |
| เลขที่โควตา :                                                                                         |                                 | ผู้บันทึกข้อมูล                      |                             | : ผู้ใช้ ทดสอบ              |                                 |                                          |
| ชื่อ - นามสกุล :                                                                                      |                                 | วันที่แก้ไขคำร้อง                    |                             | : 20 มีนาคม 2563   13:21 น. |                                 | 20 มีนาคม 2563   09:4                    |
| เลขบัตรประชาชน :                                                                                      |                                 | ผู้แก้ไขข้อมูล                       |                             | : ผู้ใช้ ทคสอบ              |                                 |                                          |
| ข้อมูลการติดต่อ                                                                                       |                                 | พื้นอออากาง                          |                             | 41048001210                 |                                 | ดูรายละเอี                               |
| ที่อยู่ปัจจบัน                                                                                        |                                 |                                      |                             |                             |                                 |                                          |
| สถาบที่จำหน่าย                                                                                        |                                 | รายละเอียดการมอบอำเ                  | าจ                          |                             |                                 | 13 มีนาคม 2563   00:0                    |
|                                                                                                    |                                 | มอบอำนาจจากงวดวันที่                 | : 1 เมษายน 2563             | ถึงงวดวันที่                | : 16 เมษายน 2563                |                                          |
|                                                                                                    |                                 | คุณสมบัติ<br>วันที่ด่วยในการ (พ.ศ.)  | : ทายาท<br>- 12 มีนาคม 2563 | เหตุผล                      | : เป็นคนพิการ โดยมีเอกสารรับรอง | ดูรายละเอี                               |
|                                                                                                    |                                 | หมายเหตุ                             | : ทคสอบข้อมูล               |                             |                                 |                                          |
|                                                                                                    |                                 | เอกสารที่เกี่ยวข้อง                  |                             |                             |                                 |                                          |
|                                                                                                    |                                 |                                      |                             |                             |                                 |                                          |
|                                                                                                    |                                 |                                      | ปีค                         | ٦<br>ا                      |                                 | 0+++11113++11+1+1+1+1+1+1+1+1+1+1+1+1+1+ |
| มย์ปัจจบัน                                                                                            |                                 | $\sim$                               |                             |                             |                                 |                                          |
|                                                                                                    |                                 |                                      |                             |                             |                                 |                                          |
| บ้านเลขที่, หมู่ที่, ซอย :                                                                            |                                 |                                      |                             |                             |                                 |                                          |
| ถนน :                                                                                                 |                                 |                                      |                             |                             |                                 |                                          |
| ต่ำบล/แขวง :                                                                                          |                                 |                                      |                             |                             |                                 |                                          |
| อำเภอ/เขต :                                                                                           |                                 |                                      |                             |                             |                                 |                                          |
| จังหวัด :                                                                                             |                                 |                                      |                             |                             |                                 |                                          |
|                                                                                                    |                                 |                                      |                             |                             |                                 |                                          |
| 10101409                                                                                              |                                 |                                      |                             |                             |                                 |                                          |
|                                                                                                    |                                 |                                      |                             |                             |                                 |                                          |
| านที่จำหน่าย                                                                                          |                                 |                                      |                             |                             |                                 |                                          |
|                                                                                                    |                                 |                                      |                             |                             |                                 |                                          |
| บ้านเลขที, หมู่ที, ชอย :                                                                              |                                 |                                      |                             |                             |                                 |                                          |
|                                                                                                    |                                 |                                      |                             |                             |                                 |                                          |
| ถนน :                                                                                                 |                                 |                                      |                             |                             |                                 |                                          |
| ถนน :<br>คำบล/แขวง :                                                                                  |                                 |                                      |                             |                             |                                 |                                          |
| ถนน :<br>ทำบล/แขวง :<br>อำเภอ/เขต :                                                                   |                                 |                                      |                             |                             |                                 |                                          |
| ถนน :<br>คำบล/แขวง :<br>อำเภอ/เขต :<br>จังหวัด .                                                      |                                 |                                      |                             |                             |                                 |                                          |
| ถนน :<br>ท้าบถ/แขวง :<br>อ่ำเภอ/เซต :<br>จังหวัด :                                                    |                                 |                                      |                             |                             |                                 |                                          |
| ณน :<br>ท้าบอ/แขวง :<br>อ้าเภอ/เขต :<br>จังหวัด :<br>วหัสไปรษณีย์ :                                   |                                 |                                      |                             |                             |                                 |                                          |
| ถนน :<br>ทำบล/แขวง :<br>อำเภอ/เขต :<br>จังหวัด :<br>รงัสไปรษณีย์ :<br>สถานที่ไกล้เคียง :              |                                 |                                      |                             |                             |                                 |                                          |
| านน :<br>ท้าบถาแขวง :<br>อำเภอกเขต :<br>รังหวัด :<br>รังหวัด :<br>หลักปรษณีย์ :<br>หถานที่ไกล้เคียง : |                                 |                                      |                             |                             |                                 |                                          |

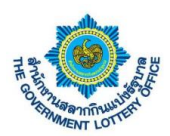

## 6. ขั้นตอนการตั้งค่าการลืมรหัสผ่านการเข้าสู่ระบบ

#### ผู้ใช้งานคลิกปุ่ม "ลืมรหัสผ่าน" ดังภาพ

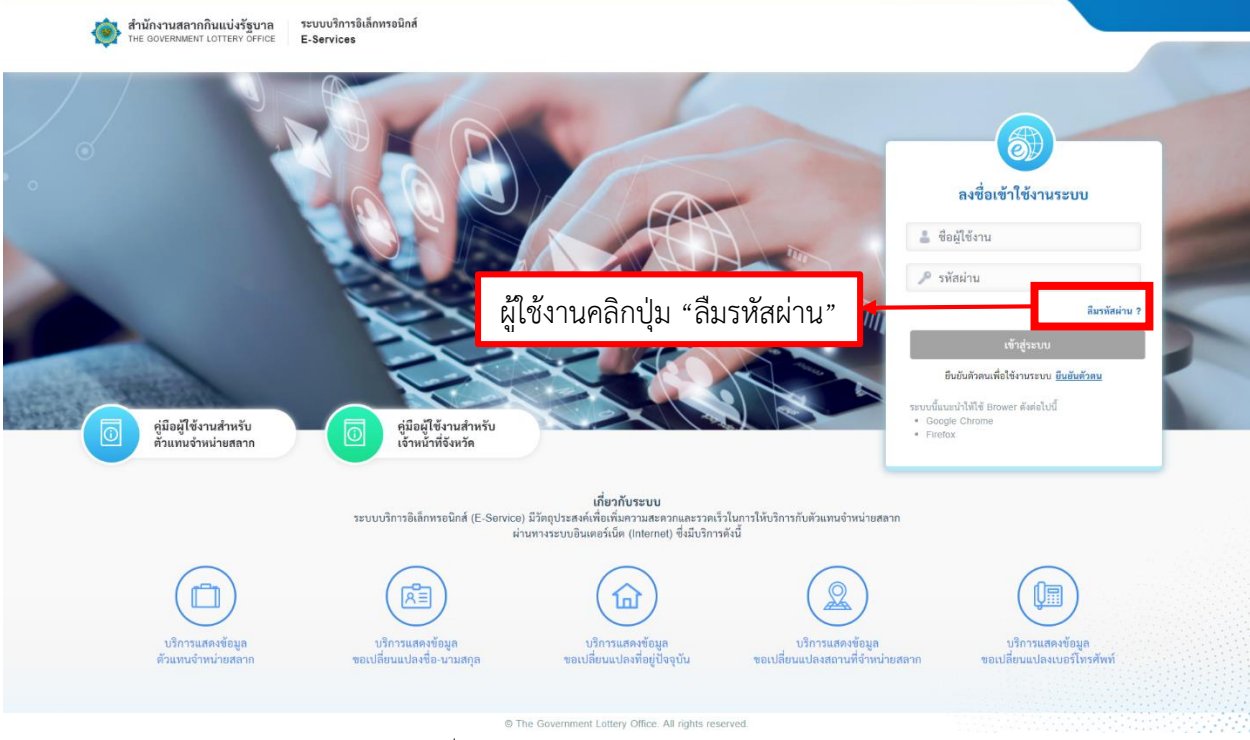

ภาพที่ 1 หน้าจอการยืนยันตัวตนก่อนการใช้งานระบบ

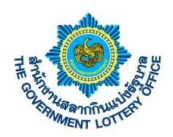

 ระบบแสดงหน้าจอขั้นตอนที่ 1 ลืมรหัสผ่าน (จะต้องกรอกข้อมูลตามความจริง โดยระบบจะอ้างอิงข้อมูล ในระบบตัวแทน) ดังภาพที่ 2

| สำนักงานสลากกินแบ่งรัฐบาล<br>THE GOVERNMENT LOTTERY OFFICE E-Services | ทรอนิกส์                                                                                  |                                    |                    |
|-----------------------------------------------------------------------|-------------------------------------------------------------------------------------------|------------------------------------|--------------------|
|                                                                       | <ol> <li>อีมรางัสผ่าน</li> </ol>                                                          | 3<br>ยันยันตัวตน                   |                    |
| _ ลืมรา                                                               | หัสผ่าน โด                                                                                | ยเบอร์โทรศัพท์จะต้องเป็นกรอกเป็นเเ | เอร์มือถือเท่านั้น |
| "four                                                                 | ส์สิ่งปันส์อะสรอด<br>เลขประจำตัวประชาชน / เลขประจำตัวผู้เสียภาษี *<br>เบอร์โทรศัพท์ *<br> |                                    |                    |
|                                                                       | C The Government Lottery Office. All                                                      | rights reserved.                   |                    |

- 3. เมื่อกรอกข้อมูลเสร็จเรียบร้อยแล้ว ให้คลิกปุ่ม "ถัดไป"
- เมื่อกรอกข้อมูลเสร็จแล้ว กรณีข้อมูลถูกต้องทุกประการระบบจะให้มาตั้งค่ารหัสผ่านการใช้งานระบบ โดย ผู้ใช้งานจะต้องตั้งรหัสผ่านตามเงื่อนไขการตั้งค่ารหัสผ่าน (ตามด้านล่าง) ดังภาพที่ 3

| <b>2</b> — <b>3</b>                                                                                                    |  |
|----------------------------------------------------------------------------------------------------|--|
| สีมราทีสล่าน ยืนยันราทัสล่าน ยืนยันตัวตน                                                                                                    |  |
| 🧧 ลีบรพัสผ่าน                                                                                                    |  |
| *ข้อมูลที่จำเป็นต้องกรอก                                                                                                    |  |
| รพลหาน "                                                                                                    |  |
| ยืนขันรหัสส่วน *                                                                                                    |  |
|                                                                                                    |  |
| ขอกาหนดเบการดงคารหลุ่ผาม<br>- ต้องมีข้อครามอย่างน้อย 8 ตัวอักษร                                                                                      |  |
| - ตองมอกขวากขายจากขุดขามมาแถบอานไม่ยี่ยี่ 1 ตัวอิกษร<br>- ต้องมีอักษรภาษาอังกฤษที่มาฟีเหญ่อย่างน้อย 1 ตัวอักษร<br>- ต้องมีตัวเลข 0-9 อย่างน้อย 1 ตัว |  |
|                                                                                                    |  |

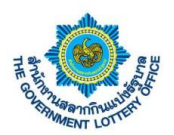

 เมื่อตั้งรหัสผ่านแล้ว กดปุ่ม "ถัดไป" ระบบจะส่งรหัสผ่าน OTP เพื่อใช้ในการยืนยันการเปลี่ยนรหัสผ่าน ขั้นตอนสุดท้ายตามหมายเลขโทรศัพท์ที่ระบุไว้ โดยผู้ใช้งานกรอกรหัส OTP ที่ได้ ดังภาพตัวอย่างที่ 4

| สำนักงานสลากกินแบ่งรัฐบาล<br>The government Lottery office | ะขมบริการจิเล็กหรอมิกส์<br>-Services                                                                                                    |  |
|------------------------------------------------------------|----------------------------------------------------------------------------------------------------|--|
|                                                            | <ul> <li>อินอันสังสน่าน</li> <li>อินอันสังสน่าน</li> <li>อินอันสังสน่าน</li> </ul>                                                                 |  |
|                                                            | ลีมรหัสผ่าน<br>โปรดตรวจสอบ "รหัสยินขันตัวตน" จากยีเมลที่ท่านได้ลงทะเบียนไว้<br>*อัยมูลที่ยันบินต์ออกรอก<br>รหัสยินขันตัวตน *<br>Ref Code :<br>02Q6 |  |
|                                                            | ยินสัน                                                                                                    |  |
|                                                            | © The Government Lottery Office. All rights reserved.                                                                                              |  |

ภาพที่ 2 หน้าจอการยืนยันตัวตนก่อนการใช้งานระบบ (ยืนยันรหัสผ่าน OTP)

 เมื่อผู้ใช้งานกรอกเรียบร้อยแล้วให้คลิกปุ่ม "ถัดไป" ระบบจะขึ้นข้อมูลว่าบันทึกสำเร็จและกลับมายังหน้า ลงชื่อการใช้งานระบบ ถือว่าเป็นการเปลี่ยนรหัสผ่านเสร็จเรียบร้อย